## Account Manager Guide: Season Seat Upgrades

- 1. Go to <u>am.ticketmaster.com/tangercenter</u> and login to your account
  - a. Forgot your password? That's OK! Just hit "forgot password" to reset it!
- 2. You will see an upgrade countdown as soon as you login. Click the "Upgrade Now" button.

| WELCOME TO THE RESULTANCE DECOMPTENDED BY ANOTHER TAXABLE CONTREPONDED     Southern Section Section Secti |
|----------------------------------------------------------------------------------------------------|
| Weckerse, Alignen Tou have settle on your accuret that are evolution to be approved                                                                                                    |
| WELCOME TO THE STEVEN TANGER CENTER FOR THE PERFORMING ARTS                                                                                                    |
|                                                                                                    |
| I manufacture I president of and and a second of a                                                                                                    |

- 3. Click the "Upgrade Now" button.
- 4. You will see your current performance and seat location on the left. Click "Upgrade Seats" and "Next."

## Select the current seat location(s) that you would like to upgrade

| If you have multiple seat<br>subscription. Any unavail<br>upper right hand corner. | locations, they will remain enabled until yo | have selected the total number of sects in your<br>you select the seat location(s), click Next in the |          | Net >                                       |
|------------------------------------------------------------------------------------|----------------------------------------------|----------------------------------------------------------------------------------------------------|----------|---------------------------------------------|
| 2022-2023 Bro                                                                      | adway Plan - Tuesday                         |                                                                                                    |          |                                             |
|                                                                                    | Section LOGE-C, Row A , Seat 7<br>Adult      | \$510.93 x 1 Seat                                                                                     | \$510.93 | Upgrade Sects                               |
|                                                                                    |                                              |                                                                                                    |          | Upgrade until Tue + May 31, 2022 + 05:00 PM |

- 5. Choose which performance you want to move into
  - a. If you want to stay in the same performance, simply click your current performance.
  - b. Click "select plan" on the appropriate performance day/time and then hit "next."

| Choose a plan that you would like to upgrade to The available planta that you can upgrade to are listed below. If available, there may be more information on each plan which can be accessed by clicking the More info option on the bottom right-hand comer of each card. Once you select the plan, click Next | Net >       |
|----------------------------------------------------------------------------------------------------|-------------|
| 2022-2023 Broadway Plan - Tuesday<br>7 Events Included                                                                                                    | Select Plan |
|                                                                                                    | More info 🛩 |
| 2022-2023 Broadway Plan - Wednesday<br>7 Events Included                                                                                                    | Select Plan |
|                                                                                                    | More Info 🛩 |
| 2022-2023 Broadway Plan - Thursday<br>7 Events Included                                                                                                    | Select Plan |
|                                                                                                    | More Info 🛩 |
| 2022-2023 Broadway Plan - Friday<br>2 Events Included                                                                                                    | Select Plon |
|                                                                                                    | More info 🛩 |

- 6. Click a section and it will zoom in for you.
  - a. When you select your new seat(s), you can hover over your shopping cart in the top right hand corner and click continue.

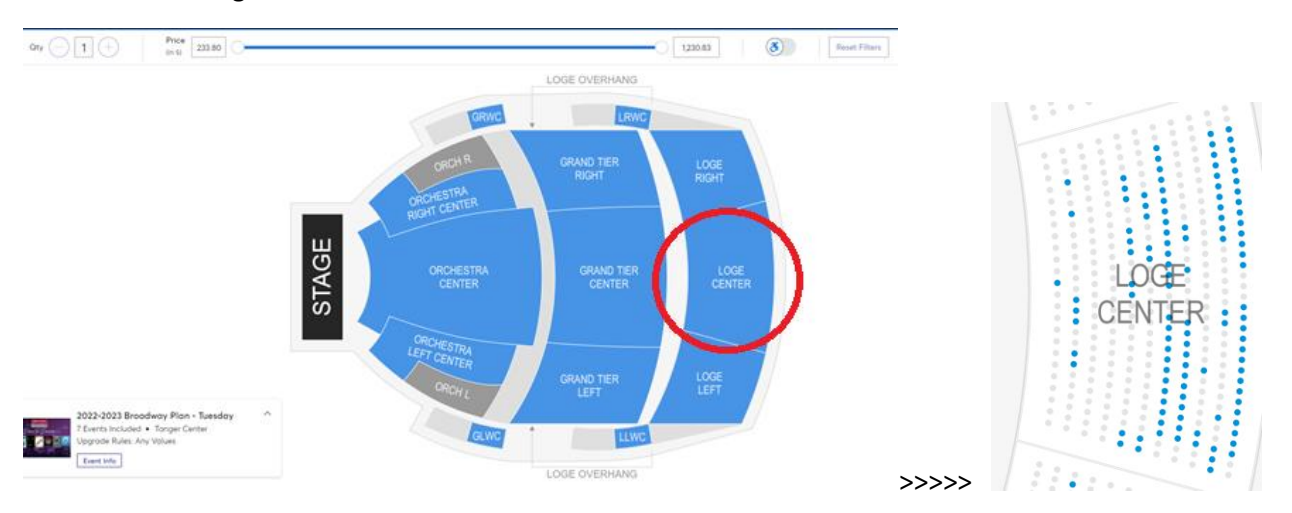

7. If everything looks correct, click checkout.

## Shopping Cart ed to checkout in order to confirm them 2 Edt New Seats (1) Summary 2022-2023 Broadway Plan Tuesday \$510.93 x 1 Sect \$510.93 Cost Difference \$0.00 V 11 Section LOGE-C, Row A , Sect 12 Cost of Sects \$510.93 Previously Applied Pay -\$510.93 $\sim$ Total Amount Due \$0.00 / Edt Current Seats (1) 2022-2023 Broadway Plan \$510.93 x 1 Seat \$510.93 uesday 2 - E • Section LOGE-C, Row A , Sect 7

- a. If your seats are in the same priced area, it will show \$0.00 due.
- b. If your seats are in a higher priced area, it will prompt you to pay the difference.
- c. If your seats are in a cheaper price level, it will show you an account credit that Tanger Center will refund within 2 weeks of your exchange date.
- d. See examples below:

| w the items added in your shop | ping cart below and proceed to ch | eckout in order to confirm them. |            |                                                   |                           |
|--------------------------------|-----------------------------------|----------------------------------|------------|---------------------------------------------------|---------------------------|
| w Seats (1)                    |                                   |                                  | ∠ Edit     | Summary                                           |                           |
| 2022-2023 B<br>Saturday Ev     | roadway Plan -<br>ening           | \$1,230.83 x 1 Seat              | \$1,230.83 | Cost Difference                                   | \$719.90 🗸                |
| Section OC,                    | Row E , Seat 18                   |                                  |            | Cost of Seats                                     | \$1,230.83                |
|                                |                                   | ^                                |            | Previously Applied Payments                       | -\$510.93                 |
| rrent Seats (1)                |                                   |                                  | 2 Edit     | Total Amount Due                                  | \$719.90                  |
| 22BWAYA                        |                                   | \$510.93 x 1 Seat                | \$510.93   | Note: This total does not include the \$3 per sea | t upgrade service charge. |
| Section LOG                    | E-C, Row A , Seat 7               |                                  |            | Checkout                                          |                           |
|                                |                                   |                                  |            |                                                   |                           |

| Shopping<br>Review the items adde | ed in your shopping cart below and procee | d to checkout in order to confirm them. |          |                                                      |                         |
|-----------------------------------|-------------------------------------------|-----------------------------------------|----------|------------------------------------------------------|-------------------------|
| New Seats (1)                     |                                           |                                         | 🖉 Edit   | Summary                                              |                         |
|                                   | 2022-2023 Broadway Plan -<br>Thursday     | \$233.80 x 1 Seat                       | \$233.80 | Cost Difference                                      | -\$277.13 🗸             |
|                                   | Section LOGE-C, Row K , Seat 7            |                                         |          | Cost of Seats                                        | \$233.80                |
|                                   |                                           | ^                                       |          | Previously Applied Payments                          | -\$510.93               |
| Current Seats (1)                 |                                           |                                         | 🖉 Edit   | Total Amount Due                                     | \$0.00                  |
| Distant Deserve                   | 22BWAYA                                   | \$510.93 x 1 Seat                       | \$510.93 | Note: This total does not include the \$3 per seat o | upgrade service charge. |
|                                   | Section LOGE-C, Row A , Seat 7            |                                         |          | Checkout                                             |                         |

8. If you are on a payment plan and move to a higher price seat, you should see the payments have already applied and you will be paying the difference. When you click 'checkout' you should have the option to pay in full or add to your payment plan.

| rw Seats (1)       |                                      |                     | / Edt      | Summary                     | *                |
|--------------------|--------------------------------------|---------------------|------------|-----------------------------|------------------|
|                    | 2022-2023 Broadway Plan -<br>Tuesday | \$1,230.83 x 1 Seot | \$1,230.83 | Cost Difference             | \$719.90 \       |
|                    | Section OC, Row E , Sect 18          |                     |            | Cost of Sects               | \$1,230.83       |
|                    | /                                    | <                   |            | Previously Applied Poyments | -\$127.7         |
| ment Seats (1)     |                                      |                     | į lat      | Total Amount Due            | \$1,103.10       |
| Part S Chattan     | 2022-2023 Broadway Plan -<br>Tuesday | \$\$10.93 x 1 Seot  | \$510.93   | Note: This way have         | directive charge |
| 8 . <u>2 - 2 -</u> |                                      |                     | C          | Checkout                    |                  |

9. Once you click 'checkout,' you will come to the payment screen.

| Delivery & Shipping $\oslash$                        | Order Summary \$719.90 $ \smallsetminus $ |
|------------------------------------------------------|-------------------------------------------|
| 2022-2023 Broadway Plan - Tuesday <b>Mobile Only</b> | V I accept the Terms and Conditions       |
| Tickets will be available mobile only.               | Pay Today - \$719.90                      |
| Payments                                             |                                           |
|                                                      | Cart items                                |
| Payment Options                                      | 1 Items Summary \$719.90                  |
| 🖲 Pay In Full                                        | 2022-2023 Broadway Plan - Tuesday 👘       |
| 6 Month Payment Plan                                 | Section OC, Row E, Seot 18<br>\$719.90    |
| 3 Month Payment Plan                                 | Total Value \$719.90                      |
| O 8 Month                                            |                                           |

10. You can choose your current payment plan or pay in full; then select your payment method.

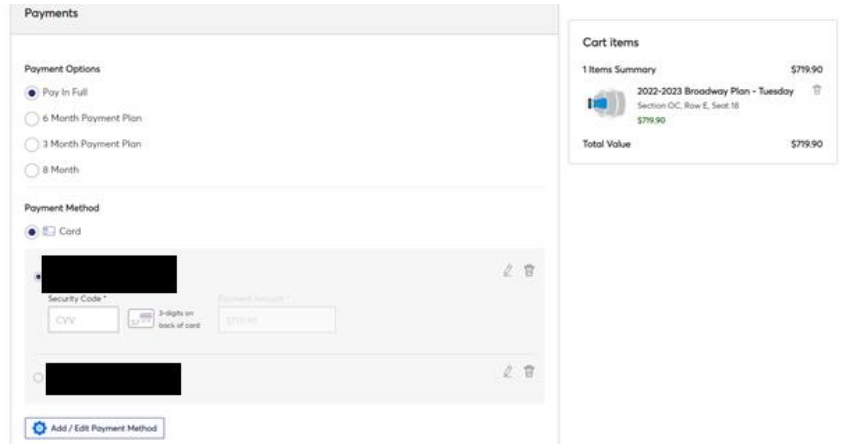

11. After you fill that in, you will want to go back to the top and click 'I accept the terms and conditions' and pay today.

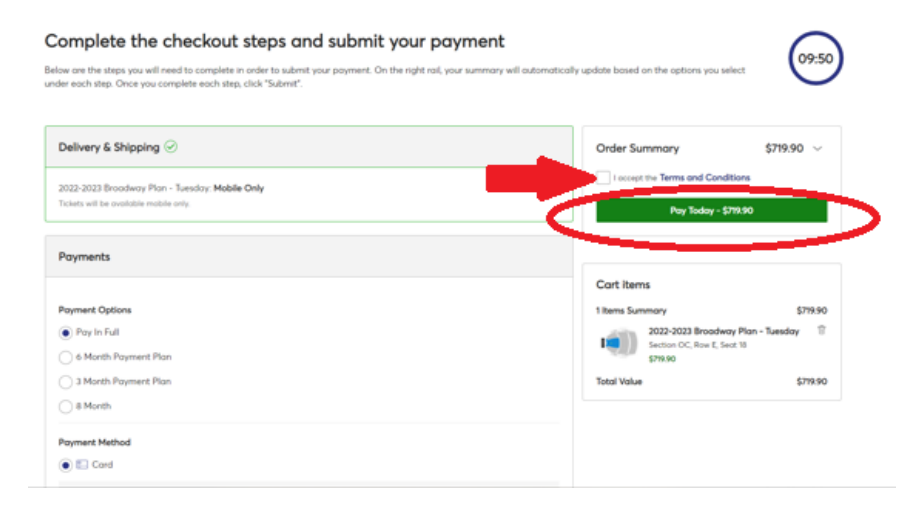

12. Once you have completed the process, you'll have your confirmation!

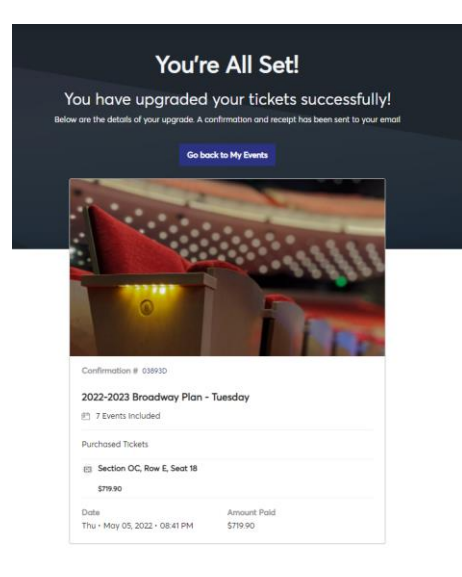